## Make Online Payments Straight from PowerSchool

You can now make Online Payments with our school Webstore straight from PowerSchool which will be added to your student's account immediately.

- Log into PowerSchool (via internet browser (not the app)).
- Click "Balance" from the menu on the left-hand side of the screen.
- Click the green "Make a Payment" button on the right-hand side of that screen.

|            |      | Make a Payment         |
|------------|------|------------------------|
| Descriptio | n    | 10                     |
|            |      |                        |
|            |      |                        |
|            |      |                        |
|            |      | Make a Payment         |
| Fee        | Paid | Make a Payment Balance |

- You will then be taken straight to the Galena USD 499 Webstore. You will need to sign-in or create an account with the Webstore.
  - This is separate from your PowerSchool login. Doing so makes sure your students are linked to your store account and you will have a history of your purchases as well.
- Add your items to your shopping cart and check out.

You will have the option to change between an e-check or a Credit/Debit card.